## **SUMÁRIO**

| 1.  | COMO PESQUISAR PUBLICAÇÕES NOS DIÁRIOS | 2 |
|-----|----------------------------------------|---|
| 1.1 | Pesquisa nas Edições                   | 5 |
| 1.2 | Pesquisa Textual                       | 8 |

• O Diário do Senado Federal, o Diário da Câmara dos Deputados e o Diário do Congresso Nacional são órgãos oficiais informativos das atividades do parlamento. São publicadas nos diários as atas das sessões plenárias e de comissões, normas promulgadas, atos administrativos e outras informações. Nas atas são publicados os discursos, os textos integrais de projetos, pareceres, matérias legislativas e outros documentos lidos na sessão plenária.

A Há publicações do **Diário do Senado Federal** disponíveis na internet somente a partir de janeiro de 1954. Porém, dos Diários disponíveis online, a nomenclatura entre 1954 e 1995 era "Diário do Congresso Nacional Seção II" (DCN2) e a partir 1995 "Diário do Senado Federal". Caso o a publicação procurada seja de uma data anterior, é necessário que se entre em contato com o Arquivo do Senado Federal mediante o Formulário de Atendimento Presencial/à Distância.

A Há publicações do **Diário do Congresso Nacional** (Sessões Conjuntas) disponíveis na internet somente a partir de julho de 1913. Caso o a publicação procurada seja de uma data anterior, é necessário que se entre em contato com o Arquivo do Senado Federal mediante o Formulário de Atendimento Presencial/à Distância.

**1.** Como Pesquisar Publicações nos Diários

Acesse a página inicial do site do Senado e clique no portal "Publicações".

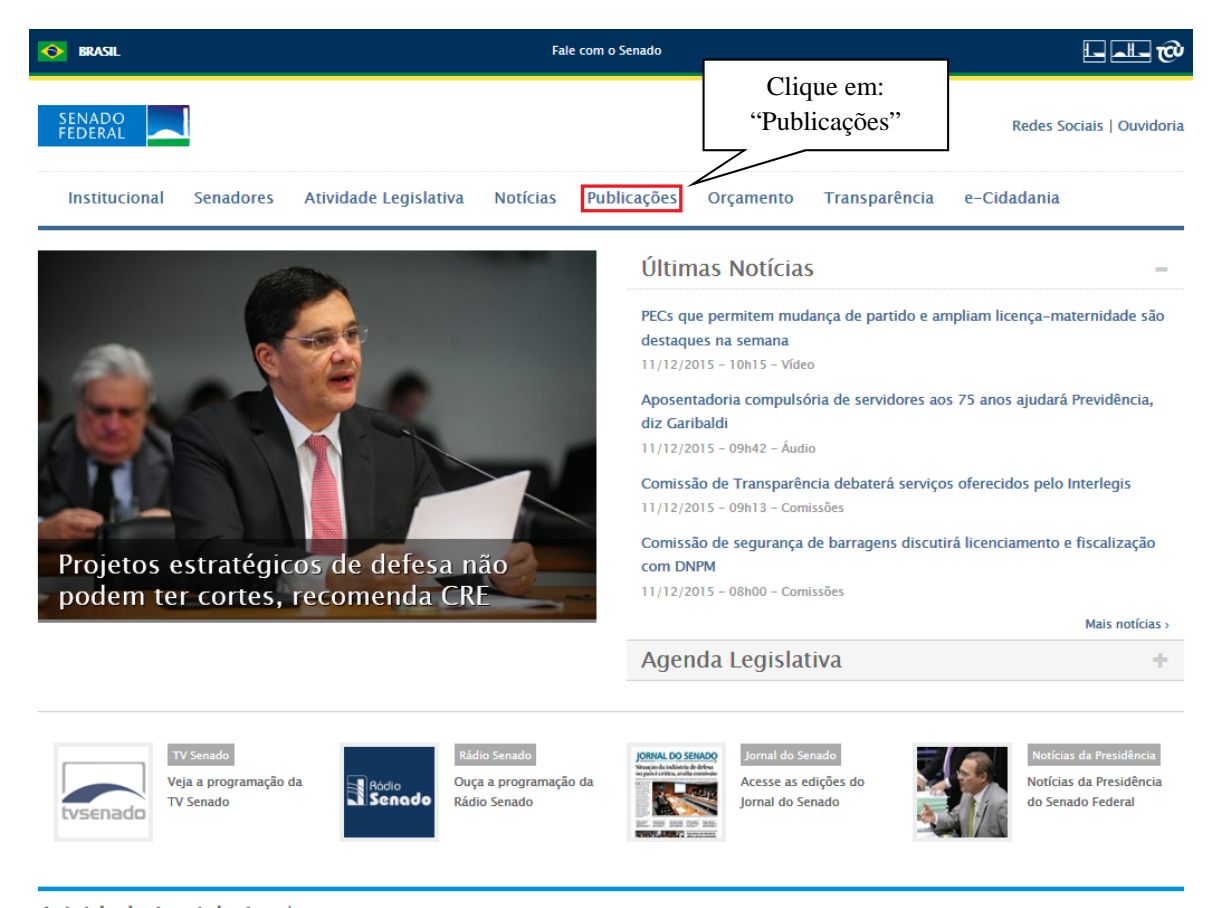

Atividade Legislativa | Informações completas sobre a agenda, a tramitação de matérias e as publicações oficiais do Senado Federal >

# SENADO FEDERAL Fale com o Senado

### Publicação e Documentação

Publicações Oficiais Estudos Legislativos Estudos Orçamentários Conselho Editorial

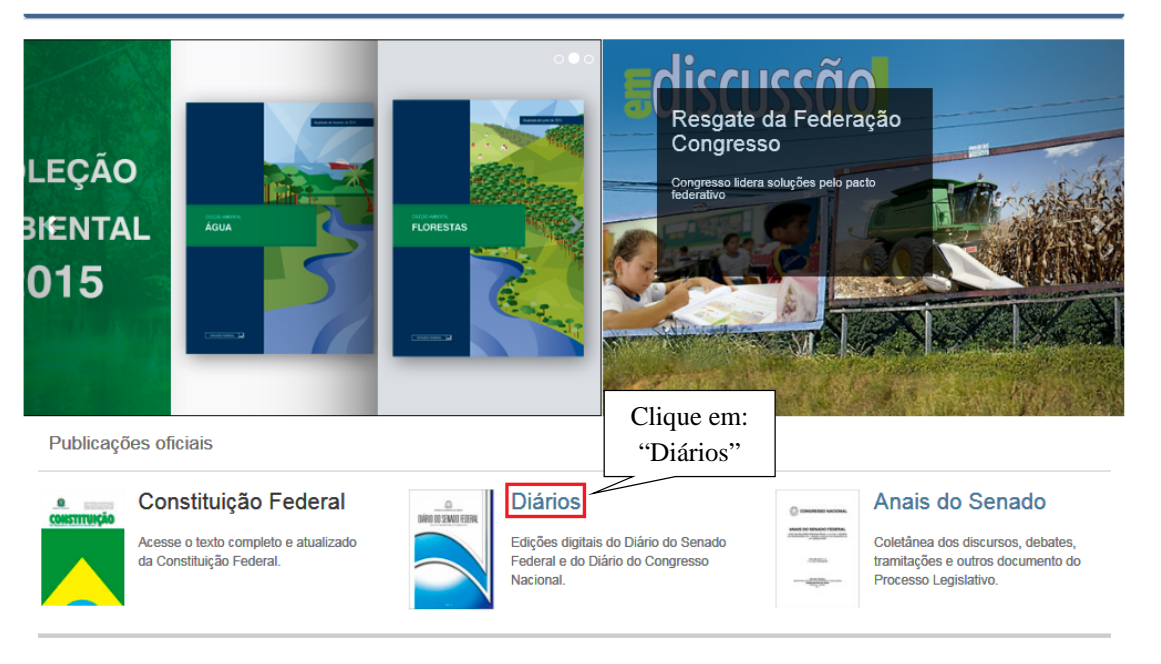

Livraria do Senado

Após o clique, a página mostrada na imagem abaixo será aberta:

|                                         | SENADO FEDERAL                                                                      |                                              | Fale com o Senado                               | ≡ Portais     |  |  |
|-----------------------------------------|-------------------------------------------------------------------------------------|----------------------------------------------|-------------------------------------------------|---------------|--|--|
|                                         | Publicação e                                                                        | Documentação                                 | rios Conselho Editorial                         |               |  |  |
|                                         | Publicações Oficiais                                                                |                                              |                                                 |               |  |  |
| ~                                       | Diários                                                                             |                                              |                                                 |               |  |  |
| informações importantes!                | Nas edições                                                                         | Senado Federal                               | Pesquisa textual                                |               |  |  |
|                                         | Diários anteriores a Janeiro de 1954 podem ser<br>encontrados no Arquivo do Senado. | < Dezembro 2015                              | Diário do: 🗹 Senado Federal 🗌 Congresso Naciona | 1             |  |  |
|                                         | A data da capa do Diário é a do dia seguinte à sessão.                              | 29 30 <b>1</b> 2 <b>3 4</b> 5                | Buscar em: 🕞 Sumário 🖓 Atas 🖓 Composição        |               |  |  |
|                                         | Selecione um diário:                                                                | io: 6 7 8 9 10 11 12                         |                                                 |               |  |  |
|                                         | NAME OF STATES OF STATES                                                            | 13 14 15 16 17 18 19<br>20 21 22 23 24 25 26 | Data do diário:                                 |               |  |  |
|                                         |                                                                                     | 27 28 29 30 31 1 2                           | Com todas as palavras: Com a expres             | ssão:         |  |  |
|                                         | ● SF ○ CN                                                                           | 3 4 5 6 7 8 9                                |                                                 |               |  |  |
|                                         |                                                                                     | com suplemento 📩 retificado                  | Com qualquer uma das palavras: Sem as palav     | ras:          |  |  |
| sta parte da página mostra              |                                                                                     |                                              |                                                 | Buscar Limpar |  |  |
| conceito de Diários, como               |                                                                                     |                                              |                                                 |               |  |  |
| e ter acesso às informações             |                                                                                     |                                              |                                                 |               |  |  |
| sobre discursos, sobre Sobre os Diários |                                                                                     |                                              |                                                 |               |  |  |
| natéria legislativa e entre             |                                                                                     | •                                            |                                                 |               |  |  |
| utros para se buscar nos                |                                                                                     |                                              |                                                 |               |  |  |
| iários.                                 | Como encontrar as informações i                                                     | no Diário?                                   |                                                 | •             |  |  |

Assim, pode-se notar que há duas maneiras de se pesquisar nos Diários. A seguir, cada uma delas será abordada passo a passo.

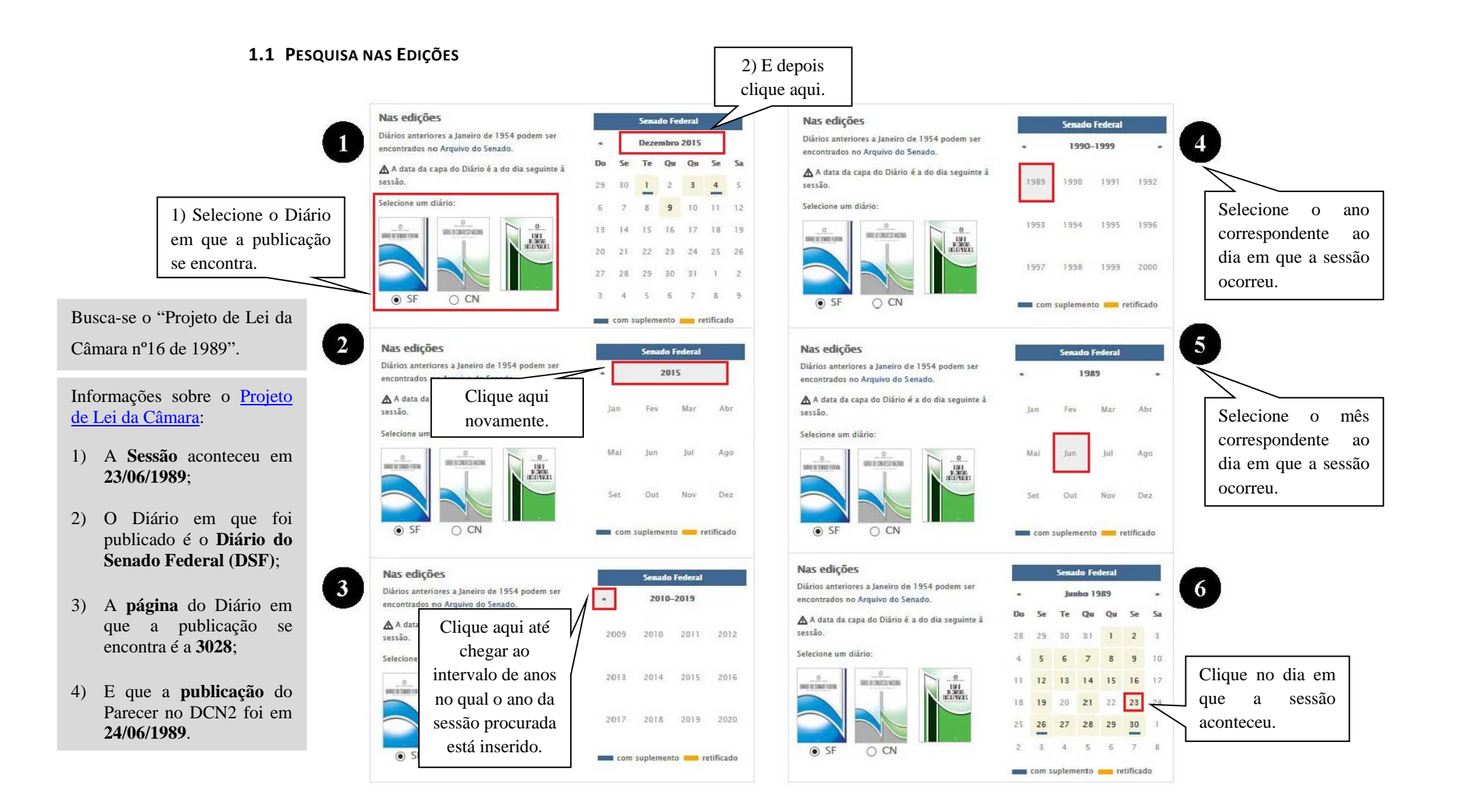

Após clicar no dia da sessão, será aberta uma nova guia com a publicação.

e

#### SENADO FEDERAL ■ Portais Fale com o Senado Publicação e Documentação Publicações Oficiais Estudos Legislativos Estudos Orçamentários Conselho Editorial Observe а diferença entre o Diários que é a data de publicação e a data em que a Diário do Senado Federal nº 82 República Federativa do Brasil sessão aconteceu. Publicado em 24/06/1989 Sessão de 23/06/1989 **DO CONGRESSO NACIONAL** DIARIO Nesta edição o conteúdo da ata seção II vai de 3.019 até 3.114 (\*) Páginas de início Versão integral SÁBADO, 24 DE JUNHO DE 1989 BRASÍLIA - DF ANO XLIV --- Nº 82 fim da com 96 páginas (7,00Mb) Publicação. \* só as páginas da ata são numeradas. **SENADO FEDERAL** SUMÁRIO pole adore a revisió dos vencimentos biel-cos dos Mentitors do Jinisterio Público Unitas e da cuantar providências --- Prejeto de Lai da Clamars nº 1898 o pole de la la da Clamars nº 1898 o pole de la la da Clamars nº 1898 o pole de la la da Clamars nº 1898 o pole de la la da Clamars nº 1898 o pole de la la da Clamar de la comencia elastando, a propaganda comencia, a uni-tano fanta das residuos e embalagema o de a e a ficalizio de la embalagema. tura o Grupo Direção e Assistância Inter-mediária, de que trata a Lei (\* 6.762, de 18 de dezembro de 1979, e dá outras provi-dências. Digite a página que 18 de Barmano de 19 / κ el a Usans jeros (18 de Barmano de 19 / κ el a Usans jeros de la construction Federal en Z 10 / κ au estab-lece a esga horisa dos servicioses; okis da Administração Direta A Aultingular a das fundações Públicas de Dastas Federal 19 10208; abera a Mensagament 11 Súbi dos Z. Ministra de Resercha, para que seja exercação a Repúblicas Federalisto do Dastas dos Z. Ministra de Resercha, para que seja exercação a Repúblicas Federalisto da Construi-tara o reperção da cedidão estênto do Vador funda da Repúblicas Federalistos do Dastas Autor a dos Autorias do Están da Construita (Dastas) de cedidas da Repúblicas Federalistas da Castas Autor a dos Autorias do Estándo a das Autor a do Autor da Castas da Castas Autor a dos Autor das Autor da Castas Autor a dos Autor das Autor das Autor Autor das Autor das Autor das Autor Autor das Autor das Autor das Autor Autor das Autor das Autor das Autor Autor das Autor das Autor Autor das Autor das Autor Autor das Autor das Autor Autor das Autor das Autor Autor das Autor das Autor Autor das Autor Autor das Autor Autor das Autor Autor das Autor Autor das Autor Autor das Autor Autor Autor das Autor Autor das Autor Autor Au Ata em que o projeto de Páginas: < 3019 > lei está e aperte Ir para a página 3028 ok ? ጉ Agrupar páginas "Ok". registro, a classificação, o controle, e empe-ção e a fiscalização de agrotóxicos, seus componentes e afins, e dá oútras provi-De 3019 a 3114 o Projeto de Lei do D/P nº 30/89, que auto-riza o Governo do Dispito Federal a alienar Componentes e aven, e te aven, e te dencias. — Projeto de Lei da Câmara nº 19/89 (nº 2.114/89, na Cana de origem), que alte-ra a redação da Lei nº 4.771, de 15 de setembro de 1965, e revoga as Leis nº 11. ns inóveis. 1.2.2 — Oficios do 1º Secretário da decio de bancos franceses Banque Nationale de Paris os pela - Nº 103/89, sobre a Mensagem n 39/89-DF, que determina a Sua Excelência com referência ao pagamento, ao próprio Governador e seus Secretários, dos venci Ou escolha agrupar as páginas da Incluir na pesquisa: Conventional es aus Secretificals, doi vencio-mente da china di previnciale da come una com-mais servidores do Distrito Poderal. – nº 10448, sobre o substatutino, no Propero de Lai do Sensibio nº 738, que alta-1973, que diagon sobre os ingestion publi-cos e da contras providências. – nº 10349, que diagon de Lai do Companya de la Coman en 989 (nº 1.7109), a Gaza de Coman en 989 (nº 1.7109), a fa Casa de Coman en 989 (nº 1.7109), a fa Casa de Coman en 989 (nº 1.7109), a fa Casa de Coman en 989 (nº 1.7109), a fa Casa de Coman en 989 (nº 1.7109), a fa Casa de Casa de Companya de Casa testada de Casa de Casa de Casa de Casa testada de Casa de Casa de Casa de Casa de Casa testada de Casa de Casa de Casa de Casa de Casa de Casa testada de Casa de Casa Sumário publicação, caso deseje ver toda a Atas de de Wipublicação. E, em seguida, aperte "OK". 🗆 Composição do Se (nº 2.110(99, na Clea de origem), que cria o Fundo Nacional de Meio Ambiente e da outras providências. 1.2.3 — Parocetres (n° 2.409/83), na Case de origem), que dis-põe sobre a revisão dos vencimentos bási-cos da Magistratura Federal e da outras providências. Com todas as palavras 2.1.2. . . . . . . .

### Publicação e Documentação

Publicações Oficiais Estudos Legislativos Estudos Orçamentários Conselho Editorial

Fale com o Senado

### Diários

SENADO FEDERAL

| INFORMAÇÕES                           |                                                                                                |                                                                                                    | -                                                                                             |  |
|---------------------------------------|------------------------------------------------------------------------------------------------|----------------------------------------------------------------------------------------------------|-----------------------------------------------------------------------------------------------|--|
| INFORMAÇÕES                           |                                                                                                |                                                                                                    |                                                                                               |  |
| Diário do Senado Federal nº 82        |                                                                                                |                                                                                                    | <b>.</b>                                                                                      |  |
| Publicado em 24/06/1989               | 3028 Sábido 24 D                                                                               | NÁRIO DO CONGRESSO NACIONAL (Seção                                                                                                    | II) Junho de 1989                                                                             |  |
| Sessão de 23/06/1989                  | § 2º As remunerações dos Magistrados                                                           | - At. 3 A Representação que comesona-                                                                                                    | anternation, inclusive as em regime especial.                                                 |  |
| Nesta edição o conteúdo da ata        | de que cogita esta lei, considerado o básico,<br>a verba de representação e vantagens pessoais | de em outubro à importância de Cz\$<br>1.100.000.00 (um mibão e cem mil cruza-                                                                | e das fundações públicas, seraio reajustados:<br>I no mês de maio de 1989, em trinta por      |  |
| uni do 2 019 ptó 2 114 (8)            | art. 93 da Constituição Federal.                                                               | <ul> <li>dos), é devida mensalmente ao parlamentar<br/>e destina-se a compensar despesas pessoals.</li> </ul>                                 | cento;<br>I — no mês de julho de 1989, pela variação                                          |  |
| val de 3.017 ale 3.114 (-)            | curador-Geral e dos Subprocuradores-Gerais<br>junto ao Tribunal de Contas da União, a partir   | Act. 4° E devida ao paramentar, no inicio<br>e no final de cada sessio legislativa, Ajuda<br>de Oute entre service de la sessio de la devida. | nidor - PC, relativa aos meses de maio e                                                      |  |
| Versao integral                       | de 6 de outubro de 1988, são fixadas, respecti-<br>vamente, em Cz# 612.067,00 (oltocentos e    | <ul> <li>Art. 5" O Imposto sobre a Renda incidirá<br/>aobre todos os valores presidente neste Decreto</li> </ul>                              | § 1º O disposto neste artigo abrange os<br>proventos e nensões dos inativos e pensio-         |  |
| com 96 páginas (7,00Mb)               | doze mil e sessents e sete cruzados) e Cx5<br>800.000,00 (oitocentos mil cruzados), extintas   | Legislativo, pagos em espécie, na forma da<br>lei.                                                                                            | nistas do Tesouro Nacional, bem assim as<br>parcelas percebidas em criter permanente a        |  |
| * só as páginas da ata são numeradas. | todas as gratificações que lhes vinham sendo<br>pagas, ressalvada a gratificação por tempo de  | Art. 6º O Parlamentar que, injustificada-<br>mente, não comparecer à sessão do dia deixa-                                                     | título de indenizações, auxílios e abonos.<br>§ 2º Na aplicação do disposto neste arti-       |  |
|                                       | Parágrato único. As verbas de represen-                                                        | rá de perceber 1/30 (um trinta avos) do Sub-<br>sídio e da Representação.                                                                     | go, serão compensados quaisquer reajustes<br>ou aumentos salariais concedidos nos meses       |  |
| NAVEGAÇÃO                             | procuradores-Gerair são fixadas nos percen-<br>trois da 2125 (durator e dora con contra        | Art_7* O Suplente convocado receberá,<br>a partir da posse, a reinuneração que tiver                                                          | de fevereiro a maio de 1989, inclusive os de-<br>correntes de sentenças judiciais.            |  |
|                                       | e 202% (dugentos e dois por cento), respecti-                                                  | direito o Parlamentar em exercicio.<br>Parágrafo único. O velor correspondente                                                                | Art. 27 Fice assegurado o reajuste trimes-<br>tral dos vencimentos, salários, soldos, proven- |  |
|                                       | Art. 3". A gratificação adicional por tempo<br>de serviço será calculada na base de 5% (cinco  | a Ajuda de Custo não será devido do Supente<br>reconvocado na mesma sessão legislativa.                                                       | tos, pensoes, demais remunerações e parcitais<br>referidas no art. 17<br>Partemás no art. 17  |  |
| Ata                                   | por cento) por quinqüênio de serviço, sobre<br>a remuneração básica e a representação.         | Deputados Federais e Senadores serão reajus-<br>tados, uniformemente, por atos das respec-                                                    | este artigo será concedido a partir de 1ª de<br>outubro de 1989, em proporcito idêntica à     |  |
| Páginas: < 3028 🔾                     | Art. 4" (Vetado.)<br>Art. 5" Aplicam-se aos Ministros Audito-                                  | tivas Mesas, na mesma data e no mesmo per-<br>centual fixado para os servidores da União.                                                     | variação acumulada do IPC ocorrida no tri-<br>mestre emediatamente anterior.                  |  |
| Ir para a página                      | res e membros do Ministério Público junto<br>ao Tribunal de Contas da União, aposentados,      | Art. 9º As contribuições devidas ao Insti-<br>tuto de Previdência dos Congressistas pelos                                                     | Art. 3º Os reajustes previstos nos arta 1º<br>e 2º aplicam-se ao salário-família dos servi-   |  |
| Agrupar páginas                       | Art. 6° As remunerações e vantagens fixa-                                                      | segurados e a patronal devida pelo Senado<br>Federal pela Câmara dos Deputados senão                                                          | dores regidos pelas jeis nºs 1.711, de 28 de<br>outubro de 1952, e 5.787, de 27 de junho      |  |
|                                       | las corresponden-<br>om base na legis-                                                         | Subculadas sobre o Subsidio.<br>§ 1º As pensões do Instituto de Previdên-<br>cia das Contrascina activa activadas to-                         | de 1972.<br>Art. 4° Esta Modida Provisória entra em                                           |  |
| va para                               | a proxima mentes da aplica-                                                                    | mando-se por base o Subsidio estabelecido<br>nette Decreto Lexistativo obsenada a lexisla-                                                    | Art. 5' Revogam-se o Decreto-Lei n'<br>2405 de 31 de agorto de 1968, e as demais              |  |
| DESCUISA NEL DÁGINA                   | nta dos dotações<br>ribunal de Contas                                                          | ção em vigor.<br>§ 2º As Mesas do Senado Federal e da                                                                                         | disposições em contrário.<br>Brasilia, 19 de maio de 1969; 168º da Inde-                      |  |
| pugina (                              | viger nø data de                                                                               | Câmara dos Deputados deverão alocar em<br>seus orgamentos recursos próprios para aten-                                                        | pendència e 101 da República JOSÉ SAR-<br>NEY Mailson Ferreira da Nóbrega Doro                |  |
| ncluir na pesqui anterior, C          | clicando neste disposições em                                                                  | dimento das despesas decorrentes da aplica-<br>ção deste artigo.                                                                              | thes Werneck — Valbert Lisloux Medeiros de<br>Figueirecto — João Batista de Abreu.            |  |
| ☑ Sumário 1 .~                        | 499; 168; da inde-<br>ca <i>JOSE SAR</i> -                                                     | nerações acessórias, pagas em espécie, não<br>mentidas neste Decreto Latitutario exceto a                                                     | e Cidadania.)                                                                                 |  |
| botao.                                | - 4.<br>                                                                                       | correspondente ao ausilio moradia, enquanto<br>persistir o déficit de iméveis funcionais.                                                     | PROJETO DE LEI DA CÂMARA Nº 16,                                                               |  |
|                                       | DECRETO LECISLATIVO Nº 72,                                                                     | <ul> <li>Art. 11. Este Decreto Legislativo entra em<br/>vigor na data de sua publicação, retroagindo</li> </ul>                               | DE 1989<br>(N° 2.459/89, na Casa de origem)                                                   |  |
| Composição do Senado                  | Dispõe sobre à remuneração dos                                                                 | as seus efeitos ao dia 6 de outubro de 1988.<br>Art. 12. Revogam-se as disposições em                                                         | (De missiova do<br>2 Supremo Tribunal Federal)                                                |  |
| com todas as palavras                 | membros do Congresso Nacional, e dá<br>outras providências                                     | COLMBRO.                                                                                                    | Dispõe sobre a revisão dos vencimen-<br>tos básicos da Magistratura Federal e dá              |  |
|                                       | Faço saber que o Congresso Nacional apro-<br>vou, nos termos do artigo 49, item VII, da Cons-  | MEDIDA PREVISÓRIA Nº 56,<br>DE 19 DE MAIO DE 1989                                                                                             | O Congresso Nacional decreta:                                                                 |  |
| Com a expressão                       | tituição, e eu, Humberto Lucena, Presidente<br>do Senador Federal, promulgo o seguinte De-     | Regusta os vencimentos, selérios, sol-                                                                                                    | Art. 1º Os vencimentos básicos dos Mi-<br>nistros do Supremo Tribunil Federal, do Su-         |  |

**≡** Portais

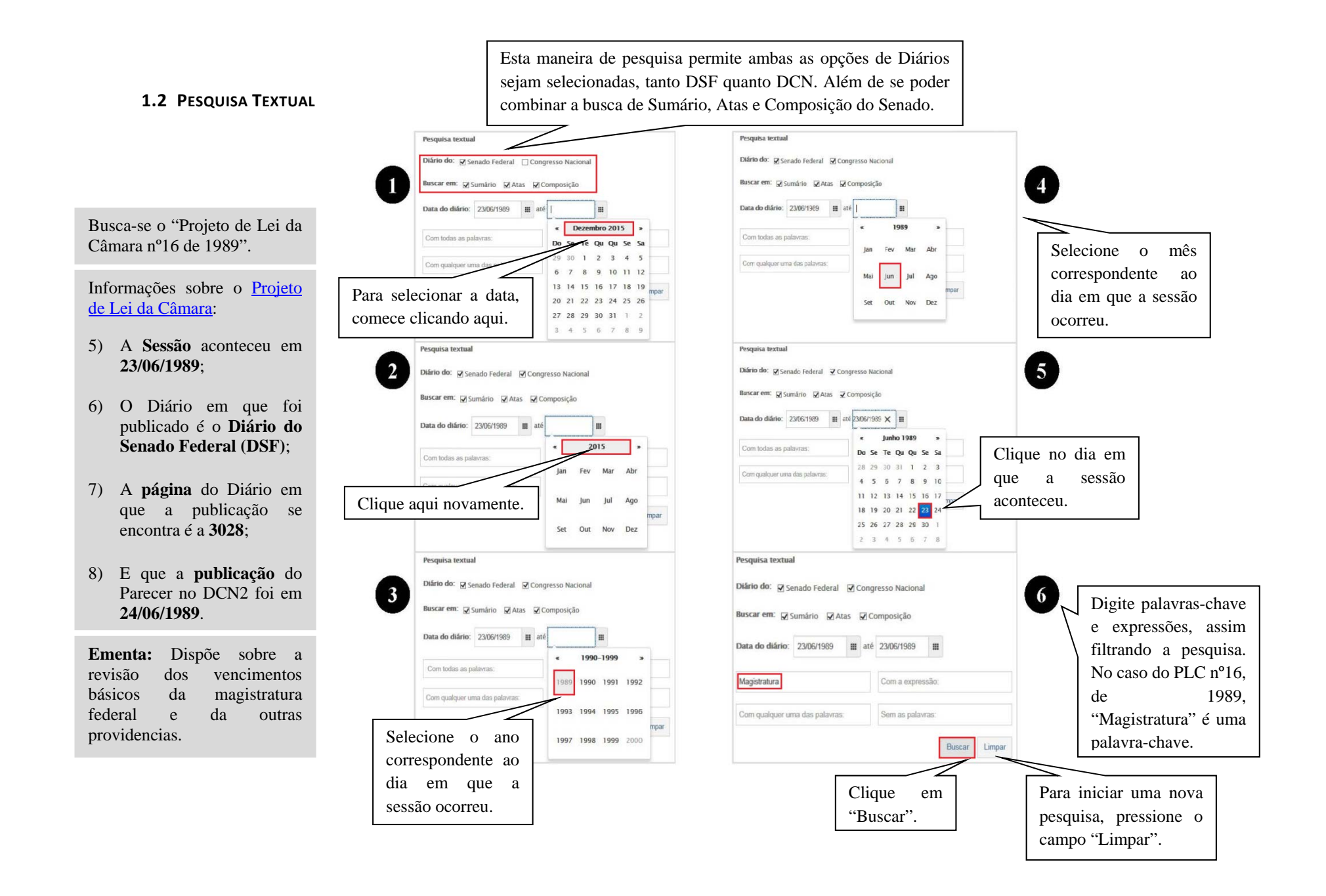

Após clicar em pesquisar, uma nova janela será aberta com o resultado da pesquisa.

| Portais                                                                                                    | O resul<br>palavras<br>determi<br>encontra<br>contém           | tado da pesquisa mostra os Diári-<br>chave procuradas no intervalo d<br>nado no filtro da pesquisa. Assim<br>ado, o resultado mostra as páginas<br>as palavras-chave usadas para a pesq | os que contém as<br>le tempo que foi<br>, para cada diário<br>da publicação que<br>uisa. |  |  |
|----------------------------------------------------------------------------------------------------|----------------------------------------------------------------|----------------------------------------------------------------------------------------------------|------------------------------------------------------------------------------------------|--|--|
| Publicação e Documenta                                                                                      | ção                                                            | Resultado                                                                                                    | da Pesquisa                                                                              |  |  |
| DSF 82 Publicado em 23/06/1989 003019 003025 003027 003                                                     | Clique no número da<br>página para ter acesso<br>à publicação. | Portais<br>Institucional<br>Senadores                                                                                                    |                                                                                          |  |  |
| intranet<br>Senado Federal - Praça dos Três Poderes - Brasília DF - CEP 70165-900   Telefone: 0800 61 22 11 |                                                                |                                                                                                    |                                                                                          |  |  |

Depois de clicar no número da página uma nova guia será aberta, como mostra a imagem abaixo.

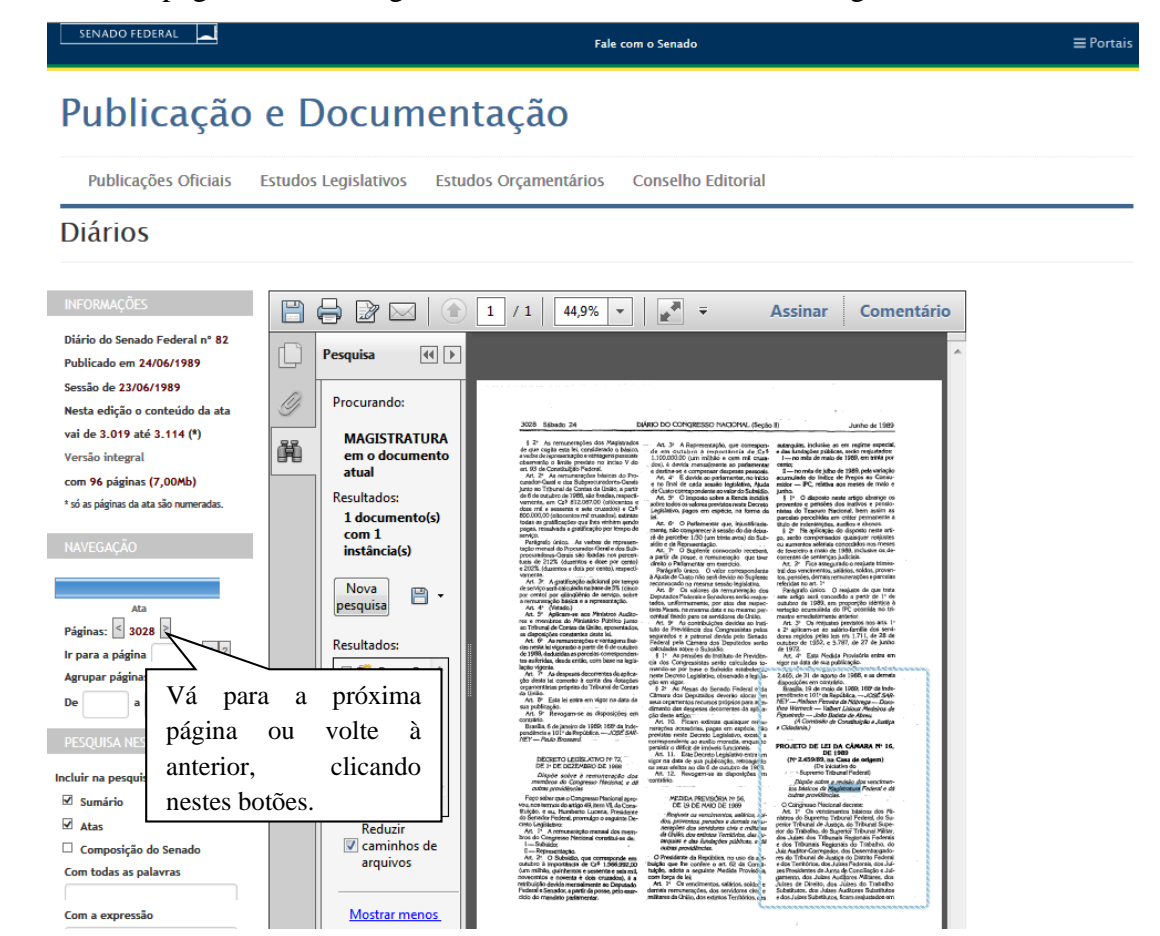

No caso de não se encontrar a publicação nos Diários, verifique se todos os dados de sua busca estão corretos e se mesmo assim não encontrar, solicite o texto para o Arquivo do Senado Federal no Formulário de Atendimento Presencial/à Distância.